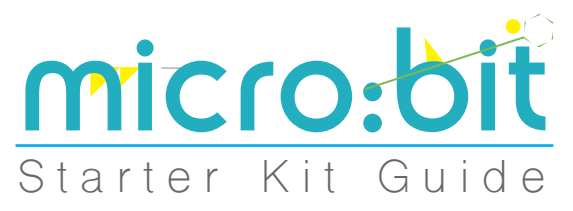

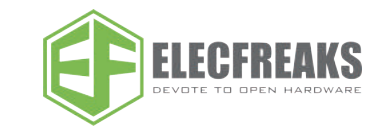

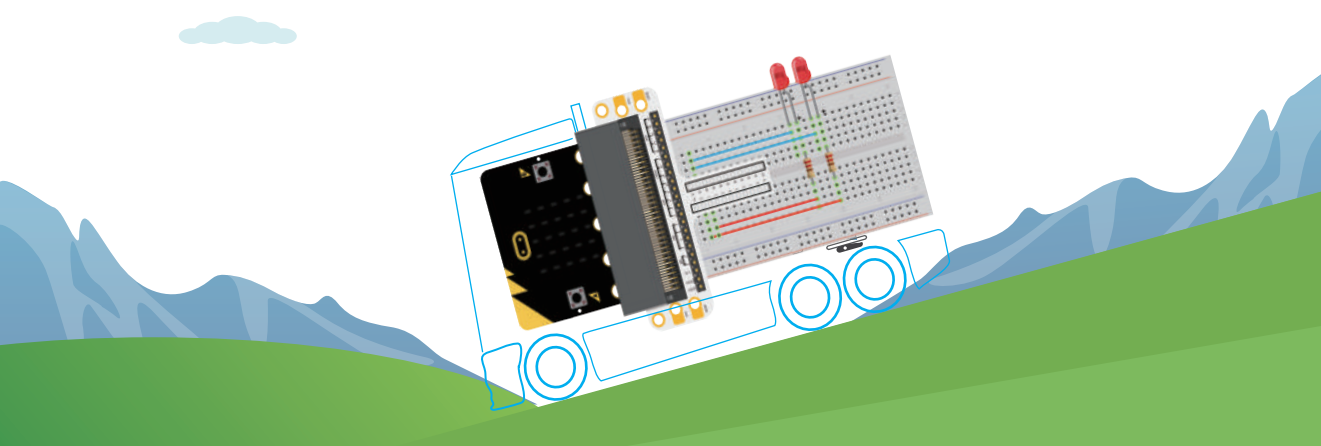

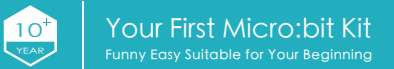

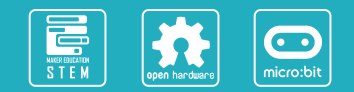

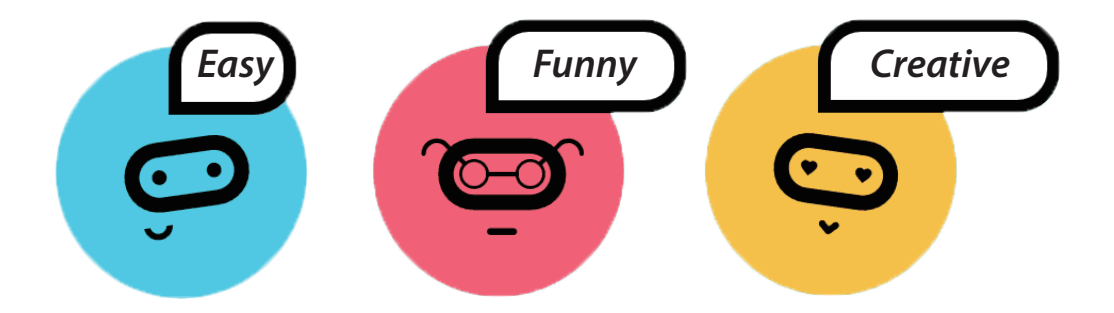

ElecFreaks Micro:bit Starter Kit is designed for people at the entry level of electric circuit and programming study. This kit contains some basic parts like LED, button, buzzer, temperature sensor, servo and motor etc.. You can use it to design circuit. With the help of Micro:bit programming skills, you can make your circuit become more animated. It is a good companion for you to enter into a wonderful electronic world.

### PRODUCT CONTENT

| 01: LED Scroller       | 1  |
|------------------------|----|
| 02: Button             | 3  |
| 03: Trimpot            | 5  |
| 04: Photocell          | 7  |
| 05: RGB LED            | 9  |
| 06: Self-lock Switch   | 11 |
| 07: Temperature Sensor | 13 |
| 08: Servo              | 15 |
| 09: Buzzer             | 17 |
| 10: Motor              | 19 |
| 11: Rainbow LED        | 21 |

### 1.LED Scroller

### **Component List**

- 🕕 1 x Micro: bit Board
- 2 1 x Microbit Breadboard Adapter
- 3 1 x Breadboard
- 4 2 x Red LED
- 5 2 x 100Ω Resistor

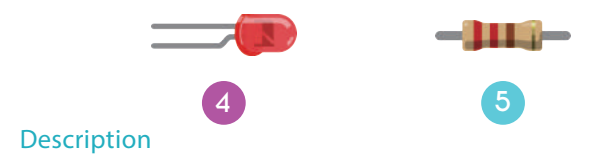

In this course, we are going to use micro:bit to make 2 LED beads twinkle alternatively.

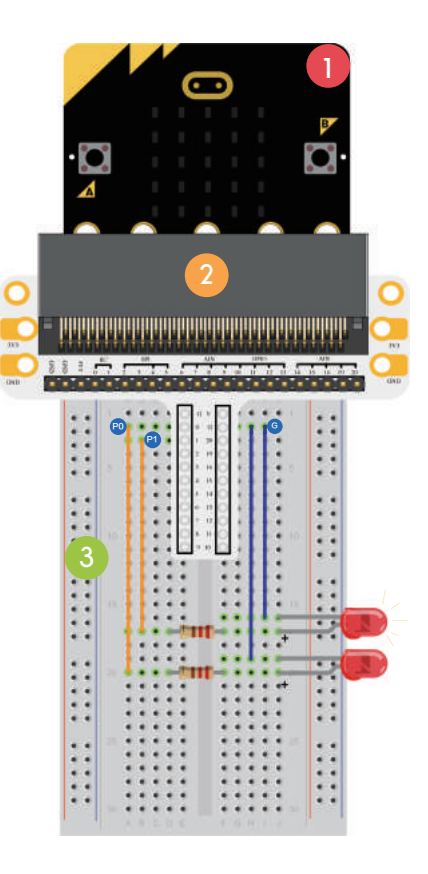

## 1.LED

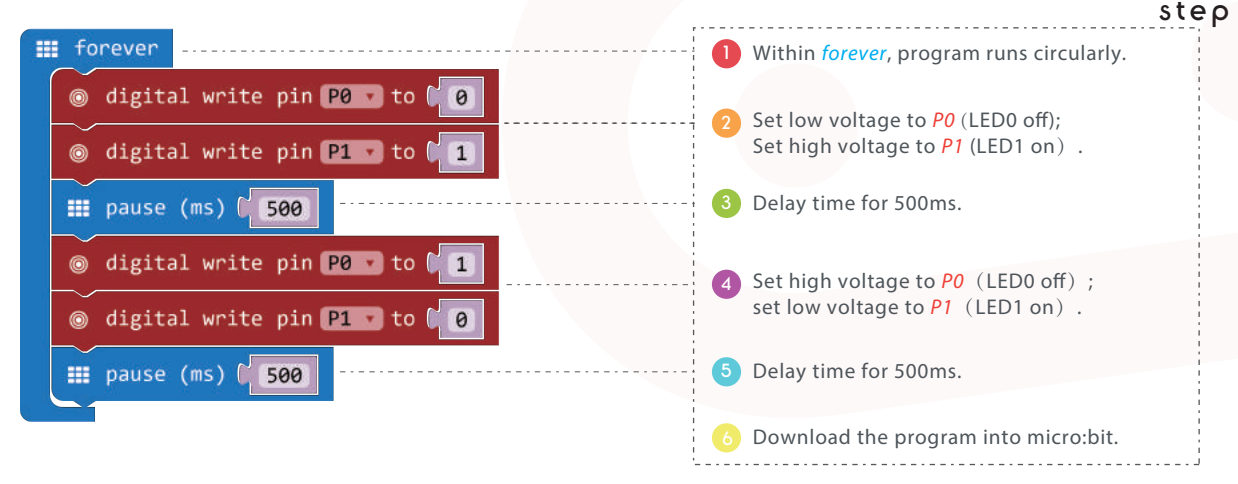

Result: You will see two LED beads flash alternatively

Question: How to make an RGB traffic light ?

### 2.Button

#### **Component List**

- 1 X Micro:bit Board
- 2 1 X Microbit Breadboard Adapter
- 3 1 X Breadboard
- 4 2 X Red LED
- 5 2 X 100Ω Resistor
- 6 1 X Momentary Pushbutton Switch

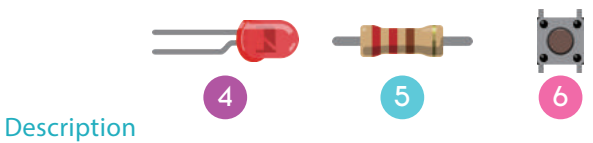

In this course , we will use a button to control LED flash. Press down the button, 2 LED beads flash in turns; release the button, 2 LED beads stop flashing.

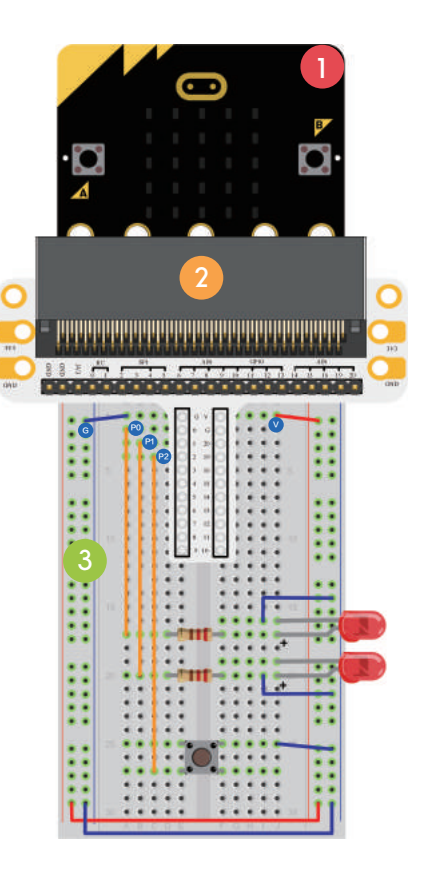

### 2.Button Step

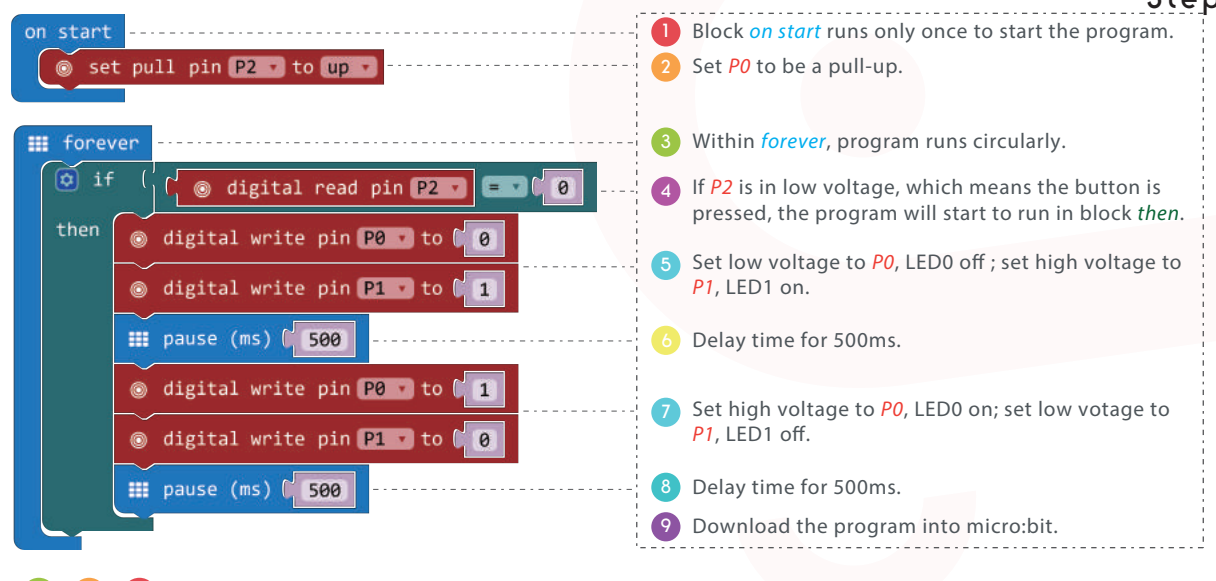

Result: Press down the button, LED will flash alternatively.

Question: How to light red LED with the button pressed and light green LED with the button released?

### 3.Trimpot

#### **Component List**

- 1 x Micro:bit Board
- 2 1 x Microbit Breadboard Adapter
- 3 1 x Breadboard
- 4 1 x 10kΩ Trimpot

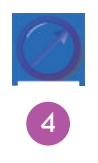

#### Description

In this course, we are going to read the output voltage of trimpot and display it on micro:bit screen with bar chart.

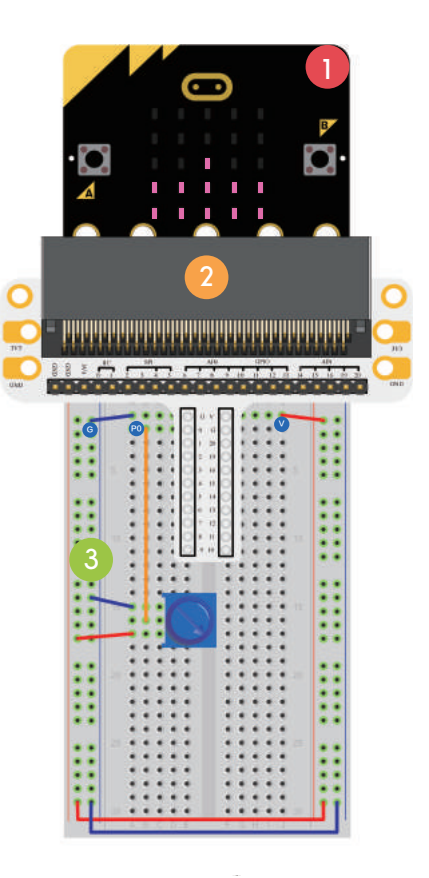

# 3.Trimpot

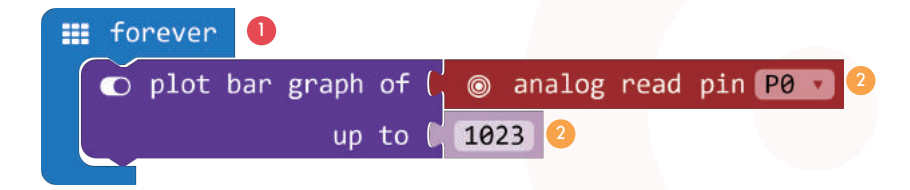

- 1) Within *forever*, program runs circularly.
- 2 Read the analog voltage of *P0*(0 to 1023) and display it on the LED screen with bar graph.
- 3 Download the program into micro:bit.

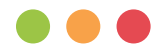

Result: Rotate trimpot button, voltage value will be displayed on micro:bit screen with bar graph. When the voltage is 0, LED screen displays a pixel spot only. When it is 3.3V, the whole screen will be illuminated.

Question: How to use trimpot to adjust the brightness of a LED ?

### 4.Photocell

#### **Component List**

- 1 x Micro:bit Board
- 2 1 x Microbit Breadboard Adapter
- 3 1 x Breadboard
- 4 1 x Photocell
- 5 1 x 10kΩ Resistor

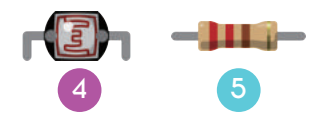

#### Description

In this course, we are going to use photocell to control the brightness of micro:bit screen.

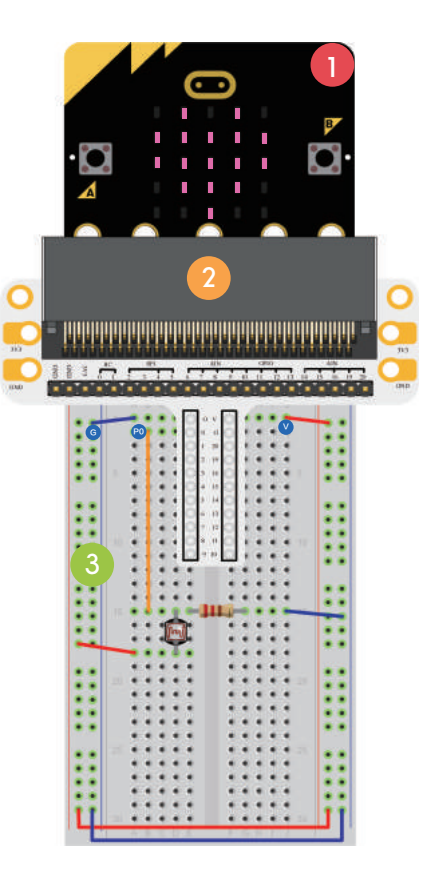

# 4.Photocell

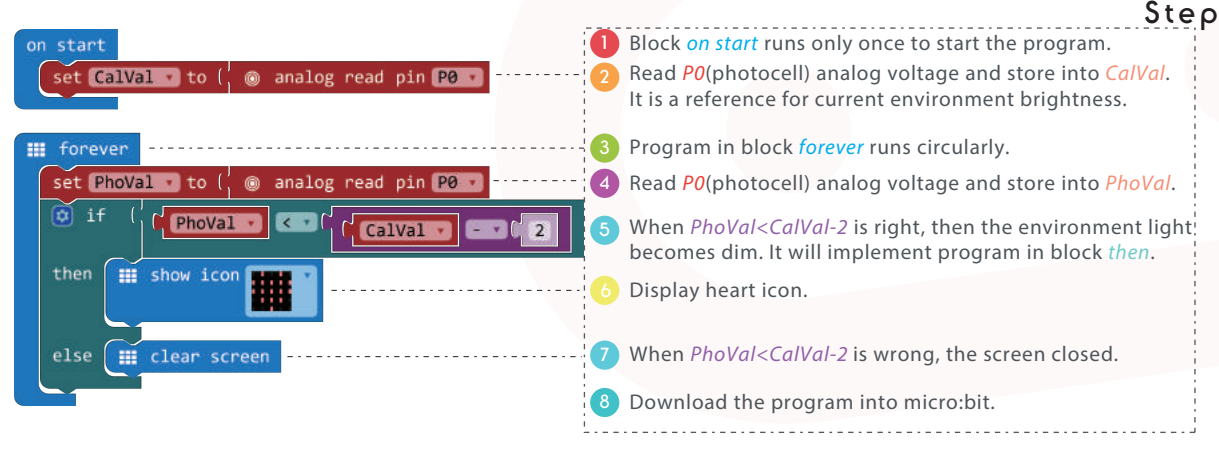

Note: Reset micro:bit, it will calibrate the reference value according to current brightness. To run the program properly, we must start with the light turned on.

Result: Light on, nothing appears on micro:bit screen. Light off, a heart icon appears.

Question: How to use photocell to control an LED?

### 5.RGB LED

### **Component List**

- 1 x Micro:bit Board
- 2 1 x Microbit Breadboard Adapter
- 3 1 x Breadboard
- 4 1 x RGB LED
- 5 3 x 100Ω Resistor

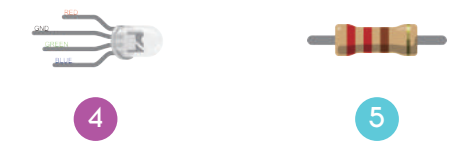

Description

In this course, we are going to make RGB LED gradually shift its light among red, green and blue.

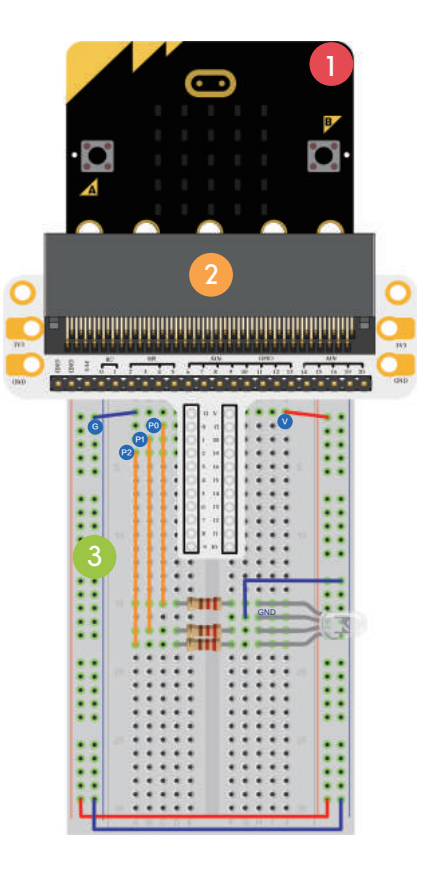

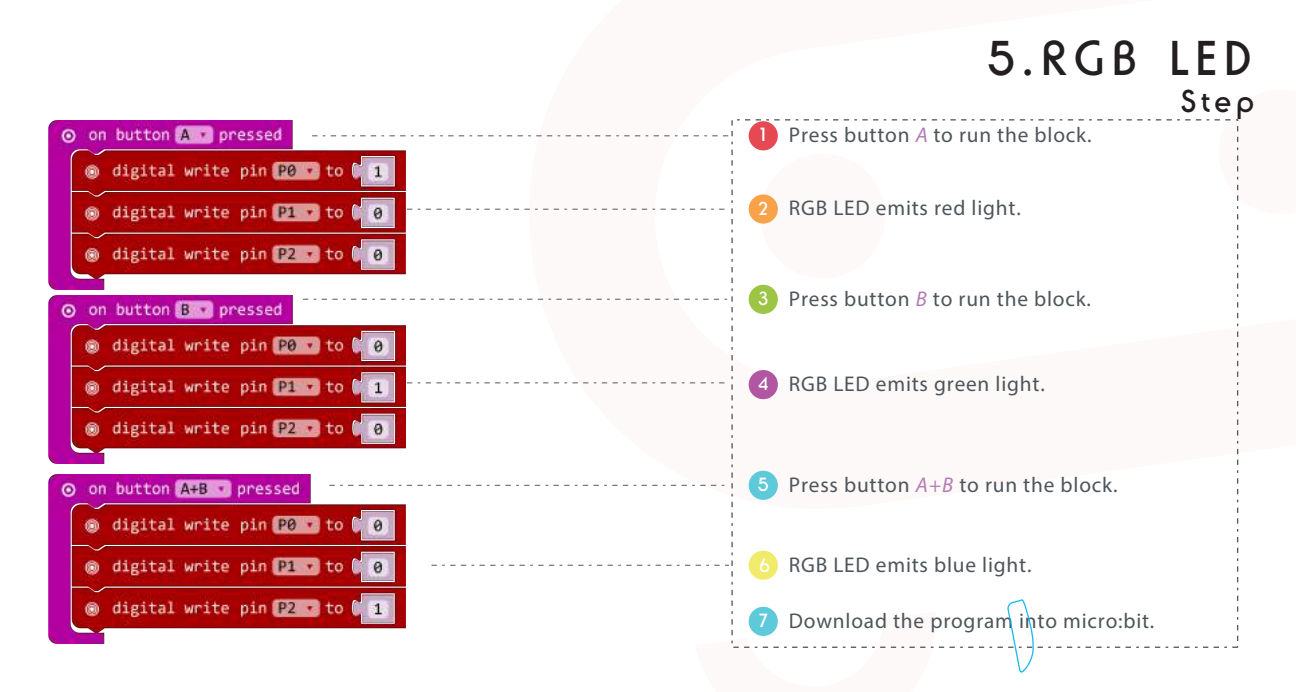

Result:Button A brings red light, button B green light, button A+B blue light.

Question: How to realize soft gradient for RGB LED light?

### 6.Self-lock Switch

### **Component List**

- 1 x Micro:bit Board
- 2 1 x Microbit Breadboard Adapter
- 3 1 x Breadboard
- 4 1 x 100Ω Resistor
- 5 1 x Red LED
- 6 1 x Self-lock Switch

In this course, we are going to use selflock switch to control LED light.

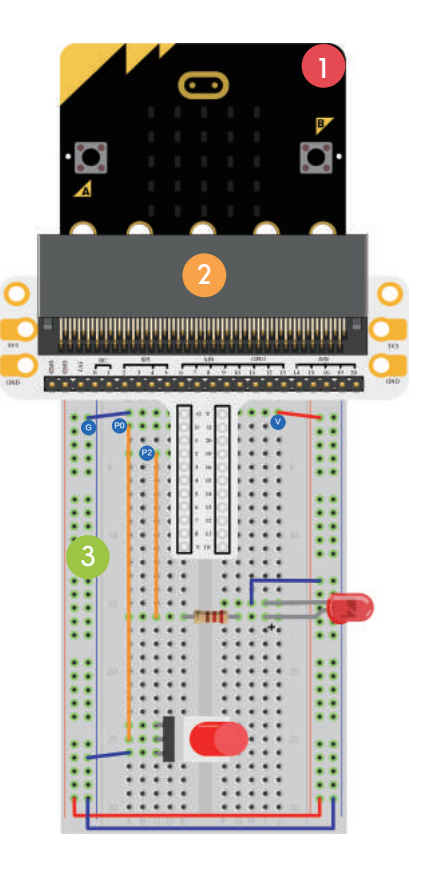

Description

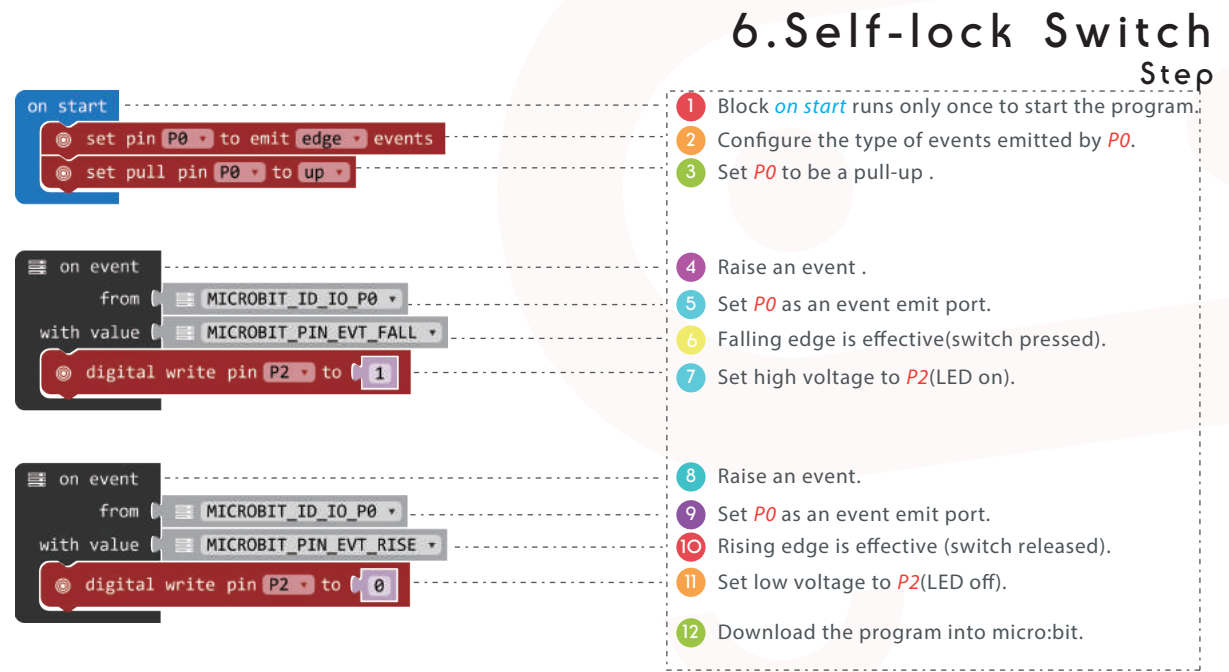

Result: Press down self-lock switch, LED turned on; press again, LED turned off.

Question: How to control micro:bit screen with self-lock switch?

### 7. Temperature Sensor

#### **Component List**

- 1 x Micro:bit Board
- 2 1 x Microbit Breadboard Adapter
- 3 1 x Breadboard
- 4 1 x TMP36 Temperature Sensor

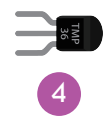

#### Description

In this course, we are going to learn analog temperature sensor–TMP36 and display its data on the micro:bit.

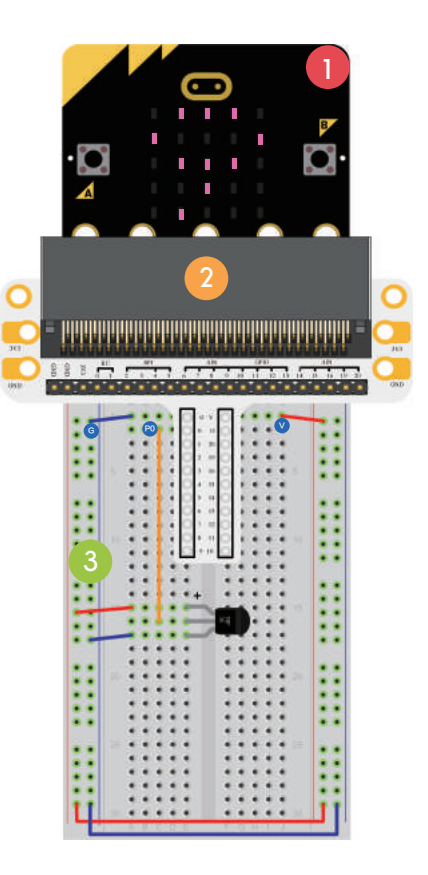

### 7.Temperature Sensor

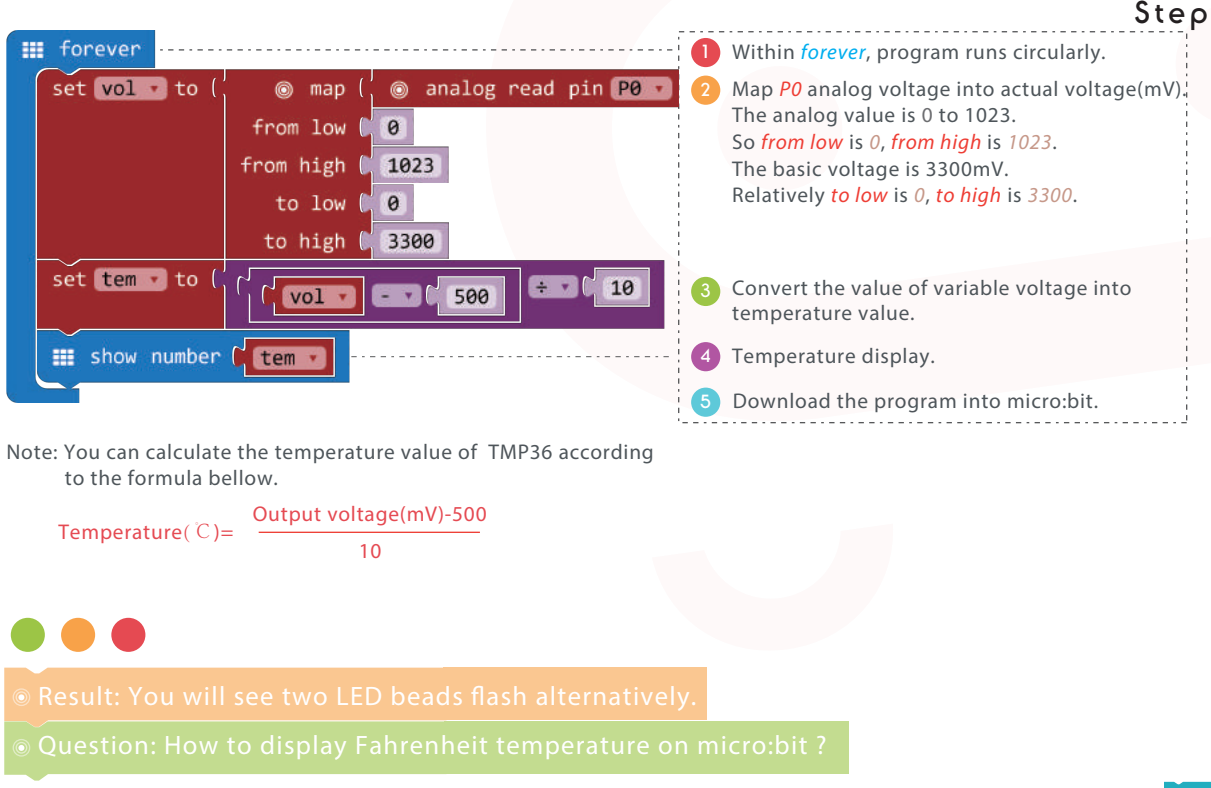

### 8.Servo

### **Component List**

- 1 x Micro:bit Board
- 2 1 x Microbit Breadboard Adapter
- 3 1 x Breadboard
- 4 1 x Mini Servo
- 5 1 X Battery Holder

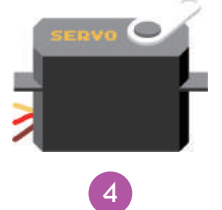

Battery

#### Description

In this course, we are going to use micro:bit to make a servo rotate continuously within a travel range.

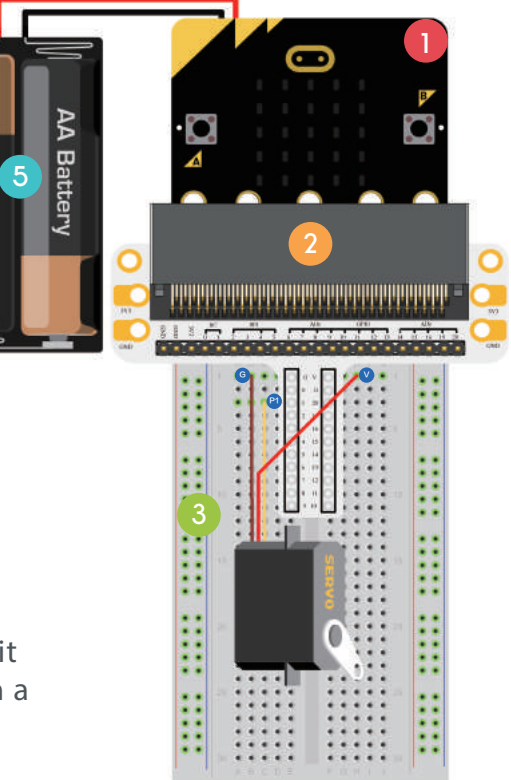

### 8.Servo Step

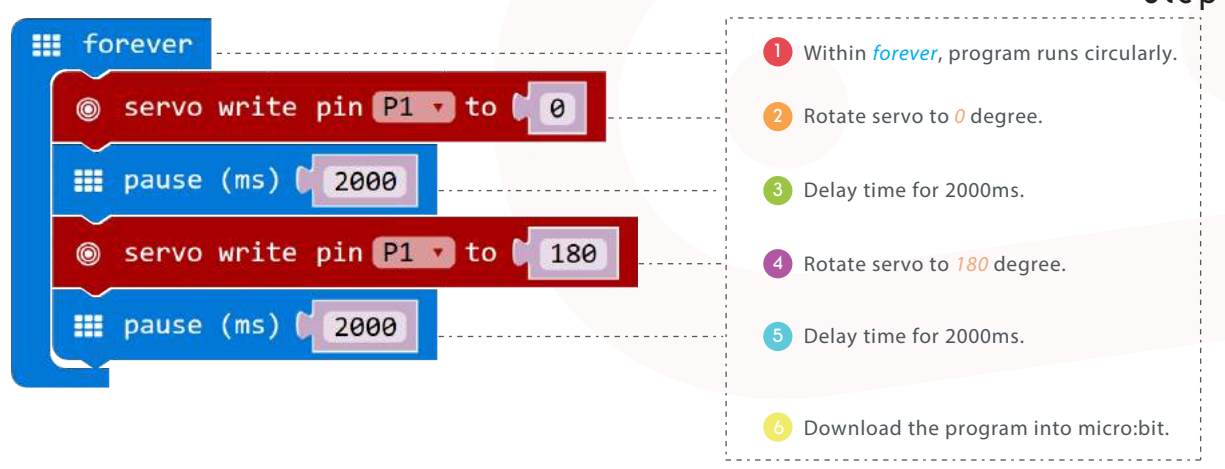

Result: We can see the servo rotating from 0 degree to 180 degree.

Question: How to make a dial thermometer with temperature sensor and servo?

### 9.Buzzer

### **Component List**

- 1 x Micro:bit Board
- 2 1 x Microbit Breadboard Adapter
- 3 1 x Breadboard
- 4 1 x Mini Speaker (Buzzer)
- 5 1 x NPN Transistor
- 6 1 x 100Ω Resistor

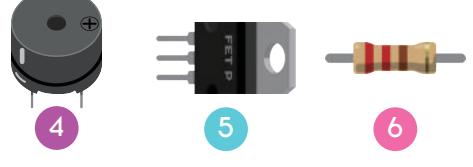

#### Description

In this course, we are going to use micro:bit to drive a buzzer.

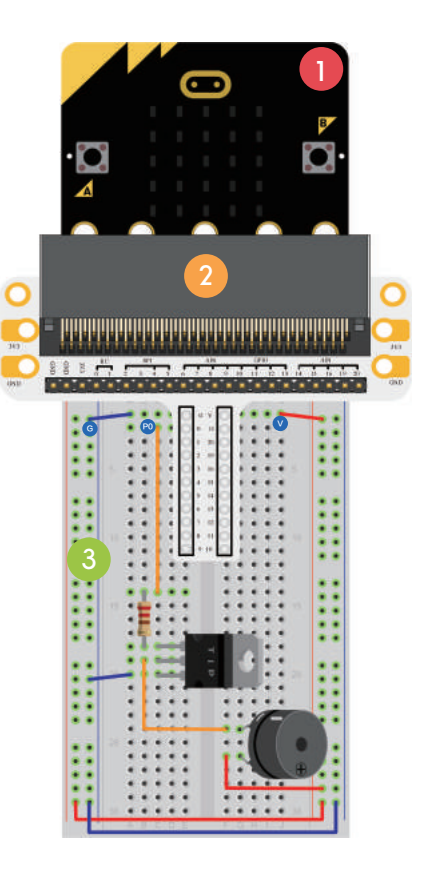

### 9.Buzzer Step

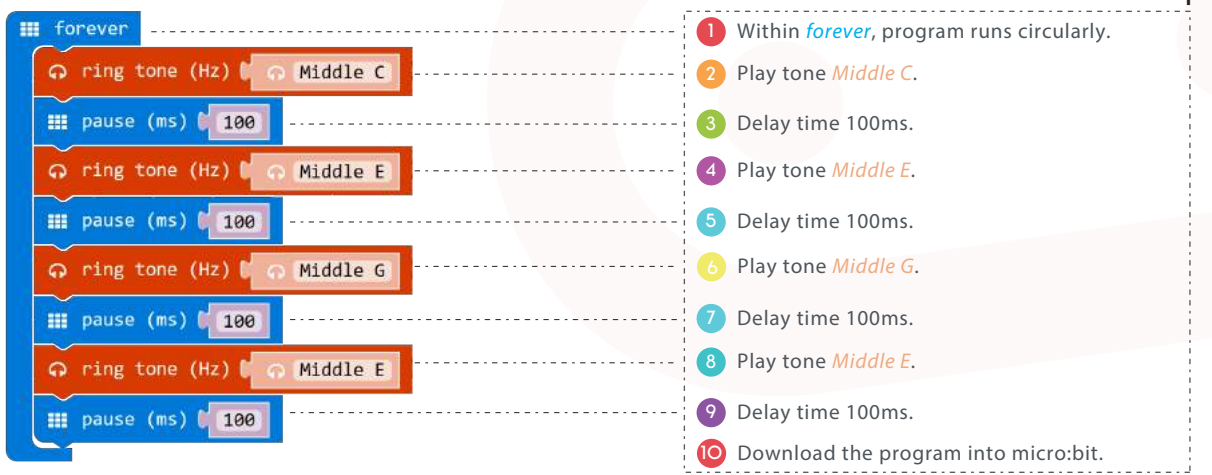

Result: We can hear the waving rhythm from the buzzer

Question: How to play the song of Little Stars with micro:bit?

### 10.Motor

### **Component List**

- 1 x Micro:bit Board
- 2 1 x Microbit Breadboard Adapter
- 1 x Breadboard
- 4 1 x Diodes
- 5 1 x 100Ω Resistor
- 1 x Self-lock Switch
- 1 x NPN Transistor
- 1 x Miniature Motor 8
- 9 1 X Battery Holder

### Description

In this course, we are going to use a switch to control the start and stop of a motor.

5

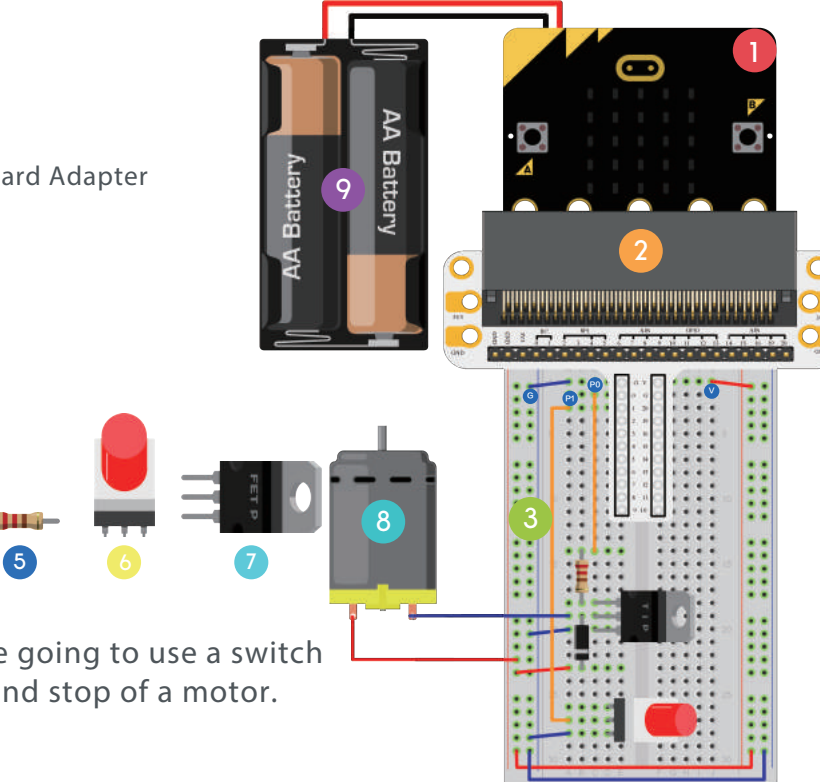

### 10.Motor Step

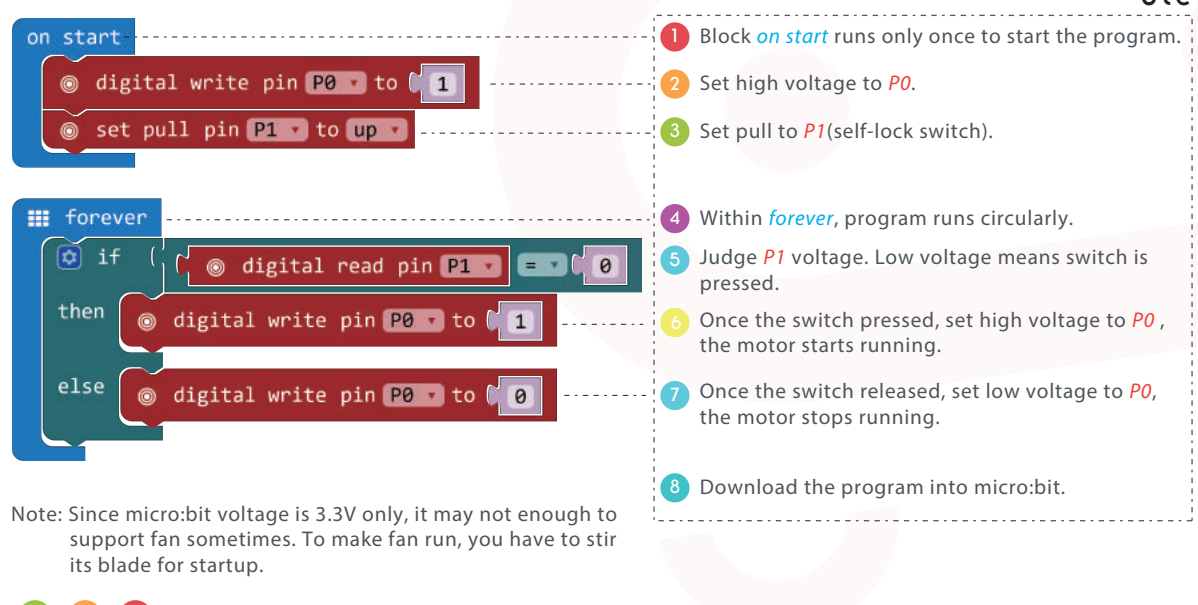

Result: Press switch, the motor runs; release switch, the motor stopped

Question: How to use trimpot to control the motor speed?

### 11.Rainbow LED

#### **Component List**

- 1 x Micro:bit Board
- 2 1 x Microbit Breadboard Adapter
- 3 1 x Breadboard
- 4 1 x 8 RGB Rainbow LED Ring

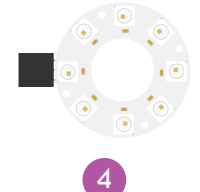

#### Description

In this course, we are going to drive 8 RGB Rainbow LED Ring with micro:bit and make it realize rainbow color gradual change.

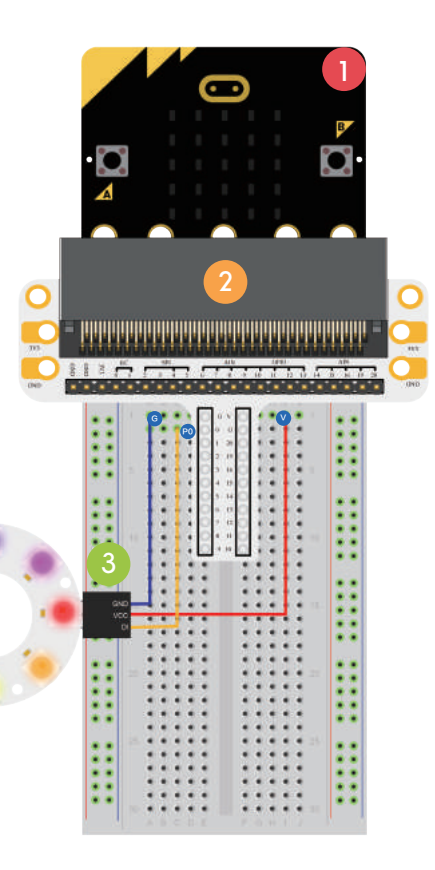

### 11.Rainbow LED Step

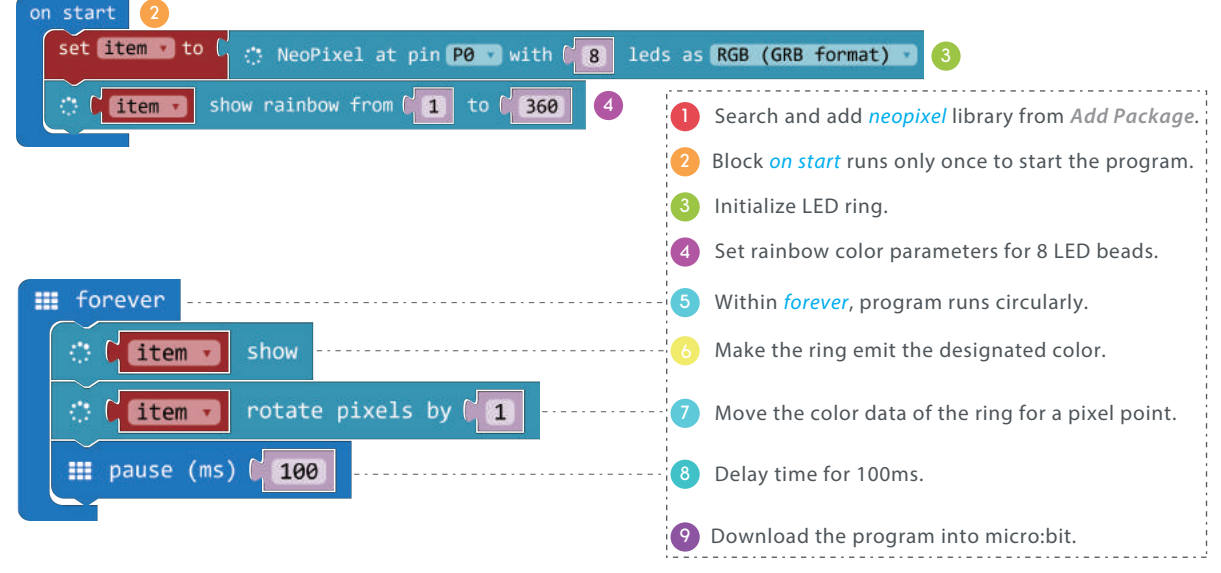

Result: We can see a rainbow rotating on the LED ring

Question:How to make the ring blinking like an eye?

# For More Information

Please visit

www.elecfreaks.com/11017.html

# ABOUT ELECFREAKS

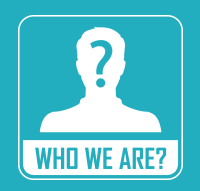

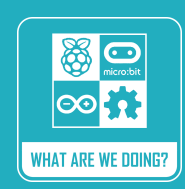

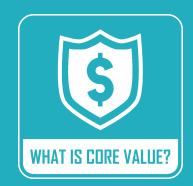

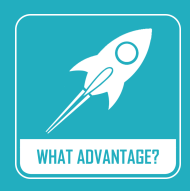

ELECFREAKS was founded by a group of electronic enthusiasts in 2011. It is Itocated in Shenzhen, China.

We mainly devote to provide the superior open hardware and service to makers.

Our goal is to make creation become more convenient, easier and flexible.

We focus on developing compatible accessories and modules for open source platforms such as Arduino, Raspberry Pi, Micro:bit etc..

We open all documents about schematic , source code, user guide etc..

We create teaching blogs and video tutorials with content covering from starters to senior players. Center on users. We focus on users' experience. We aim to provide you best products and services you need.

Emphasis on quality and cost performance ratio.

Efficient. Fast delivery and fast product update speed.

Sincere and trustful. More than 6 years' development with perfect after-sales support and product quality guarantee. We have senior engineer team with strong development ability.

We have more than 1000 SKU, rich product categories.

We have more than 500 WIKI and blogs, abundant and complete product information and tutorials.

We have above 100 distributors all over the world.

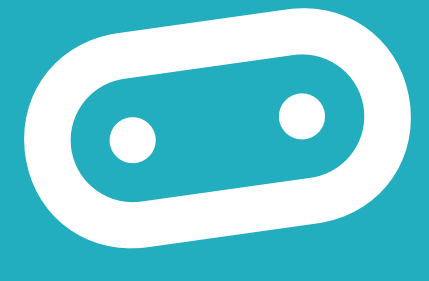

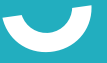

### www.elecfreaks.com